# 스마트세일즈 광고 💞

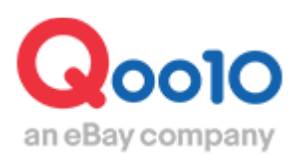

Update 2022-07

## 목차

## ■ 스마트세일즈 광고란?

o 스마트세일즈 광고란? ----- <u>3</u>

## ■ 스마트세일즈 광고 설정방법

o 스마트세일즈 광고 설정하기------ <u>7</u>
 o 스마트세일즈 광고 수정하기------ <u>12</u>

## 스마트세일즈 결과데이터 확인방법

| 0 | 스마트세일즈 | 결과 | 확인하7 |  |  | <u>13</u> | 3 |
|---|--------|----|------|--|--|-----------|---|
|---|--------|----|------|--|--|-----------|---|

## ▪ 스마트세일즈 광고 정산

| 0 | 스마트세일즈 광고 수수료 확인하기~~~~~~  | <u>16</u> |
|---|---------------------------|-----------|
| 0 | 스마트세일즈 광고 상세내역 확인하기       | <u>18</u> |
| 0 | 스마트세일즈 광고 영수증 확인하기~~~~~~~ | <u>20</u> |

#### 

| ■ 자주하는 <sup>7</sup> | 질문 | <u>24</u> |
|---------------------|----|-----------|
|---------------------|----|-----------|

# 스마트세일즈란?

## 1. 스마트세일즈란

- 광고를 통해 매출 발생 시에만 수수료가 과금되는 방식의 합리적인 광고입니다.
- 판매점이 직접 수수료율을 설정하며, 수수료율이 높을 수록 노출 빈도가 높아집니다.
- 한번의 광고 설정으로 다양한 페이지에 자동으로 상품이 노출되어 간편하게 프로모션 가능합니다.
- 실제 광고를 통한 매출 데이터를 분석 제공하여 효율적으로 프로모션 할 수 있습니다.

| 스마트세일즈  |                                                                                                    |  |  |  |  |  |
|---------|----------------------------------------------------------------------------------------------------|--|--|--|--|--|
| 광고 비용   | 스마트세일즈 광고로 유입된 주문에 대해<br>판매자가 설정한 수수료율에 따라 과금<br>이때, 수수료율 적용 금액 기준은 실제 결제 금액입니다.<br>광고 비용 계산 예시) 상품 1 (설정 수수료율 15%)<br>• 판매금액 2,980엔<br>• 타임세일 가격 2,499엔<br>• 아이템 쿠폰 적용 가격 2,399엔 → 실제 결제 금액<br>• 스마트세일즈 수수료 : 실제 결제 금액 2,399엔 * 15% = 360엔                                                                              |  |  |  |  |  |
| 상품 노출방법 | <ol> <li>상품 관련 검색 결과 페이지 상품 리스트</li> <li>상품 관련 카테고리 페이지 상품 리스트</li> <li>Qoo10 상품 페이지 하단 'こちらはどうですか?'PR 영역</li> <li>상품과 관련된 페이지에 자동으로 노출됩니다.</li> <li>노출 빈도, 위치는 갱신 주기에 따라 매번 달라지며 수수료<br/>율이 높을 수록 노출 빈도가 높아집니다.</li> <li>스마트세일즈 광고 진행상품은 [PR]마크가 붙습니다.</li> <li>스마트세일즈 노출 로직은 매출상승에 도움이 될 수 있도록<br/>성계되었습니다.</li> </ol> |  |  |  |  |  |

스마트세일즈광고 설정시 상품 노출 예시

#### <검색 결과 일반 상품 목록>

**Q**0010 all LTE 🕥 9:49 1 6:36 1 att LTE 🔳 全体 検索 コンホング | Today's Sale | Qスペ く カラコン QX く カラコン QX 検索結果: ノースフェイス 🕎 商品: 9,806 🍙 ショップ: 3 1day 1ヶ月 1day 度あり 2week ワンデー 1day 1ヶ月 1day 度あり 2week ワンデー 結果内の検索 全てのカテゴリ(28) ↓↑ Q-ランキング順 ✓送料無料 ♀フィルター ↓↑ Q.ランキング順 ✓送料無料 ♀フィルター レディース駅 (2,074) 701F7 (1,606) メンズファッション (1,435) バッグ・雑貨 (1,169) キッズ (924) メンズバッグ・シューズ・小装 シューズ (588) 勝時計・ジュエリー (181) 日用品牌留(140) 下着・レッグウェア (31) ペポー・マタニティ (18) スポーツ(680) タイムセール 検索でのブランド 🔍 🔣 [2箱セット] トバーズ TOPAR 枚入)2箱/1日使い捨て カラ: 検索結果: ノースフェイス 全体 田内 韓田 (9,806) (5,298) (3,876) 中日 (2) € フィルター その他 (630) 2,399円 42 ≧↓ ロランキング順 | ● 価格 ● ● GO 発送元の国 金体 ≡ ... ... 0 15 1 4.8 PR 販売価格 are: タイムセール クイムセール 最安:6800円|4箱セット【W クーポン20%+1000円クーー [2箱セット] トパース TOPARDS(10枚入)2箱/1・ 最安:6784円!4第 20%+10%クーポンで最安挑戦· -1 2.490円 🛪 🛲 🗱 1 科無料 <del>2,990円</del> (5) **6**39 9,972円 5% 10,660円 .... 2,499円 10.000円 015 x 49 @ 5.113 ORTH FACET W/S 8.990円 ★ 無料 ■ KR 9<del>,990(\*)</del> (1,000(\*)) **6** 104 タイムセール 【30枚×2箱】LILY ANNA(リリーア ンナ) ワンデーカラコン/カラーコ… PR 販売価格 送料 3,480円 49% 6,870円 1 0 49 ☆ 4.8 ⊕ 4.780 OC 12.700円 ¥ 無料 **∳**QS 2 営業日 ■ KR FLEECE JAI 14<del>,500円</del> (1,800円↓) 914 9141 **1**5 IN LA CIT # 1(209) 3 BUY KOREA-Qoo10  $\heartsuit^{40}$ 20 0 20 6  $\equiv$ -31  $\equiv$ 1 6

<모바일, APP>

스마트세일즈 광고상품은 랜덤 선택되어 노출되며, 설정한 수수료율에 따라 노출위치, 노출빈도가 달라집니다.

별도의 [PR] 마크를 통해 스마트세일즈 광고 상품을 확인할 수 있습니다.

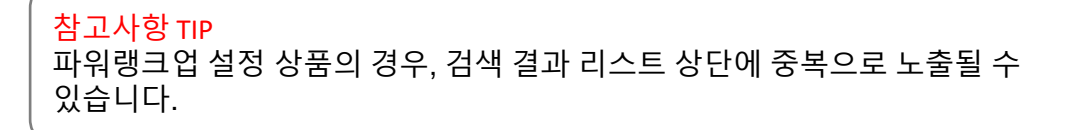

<PC >

스마트세일즈광고 설정시 상품 노출 예시

## <대,중,소카테고리 페이지 일반 상품 목록>

#### <모바일, APP>

<PC >

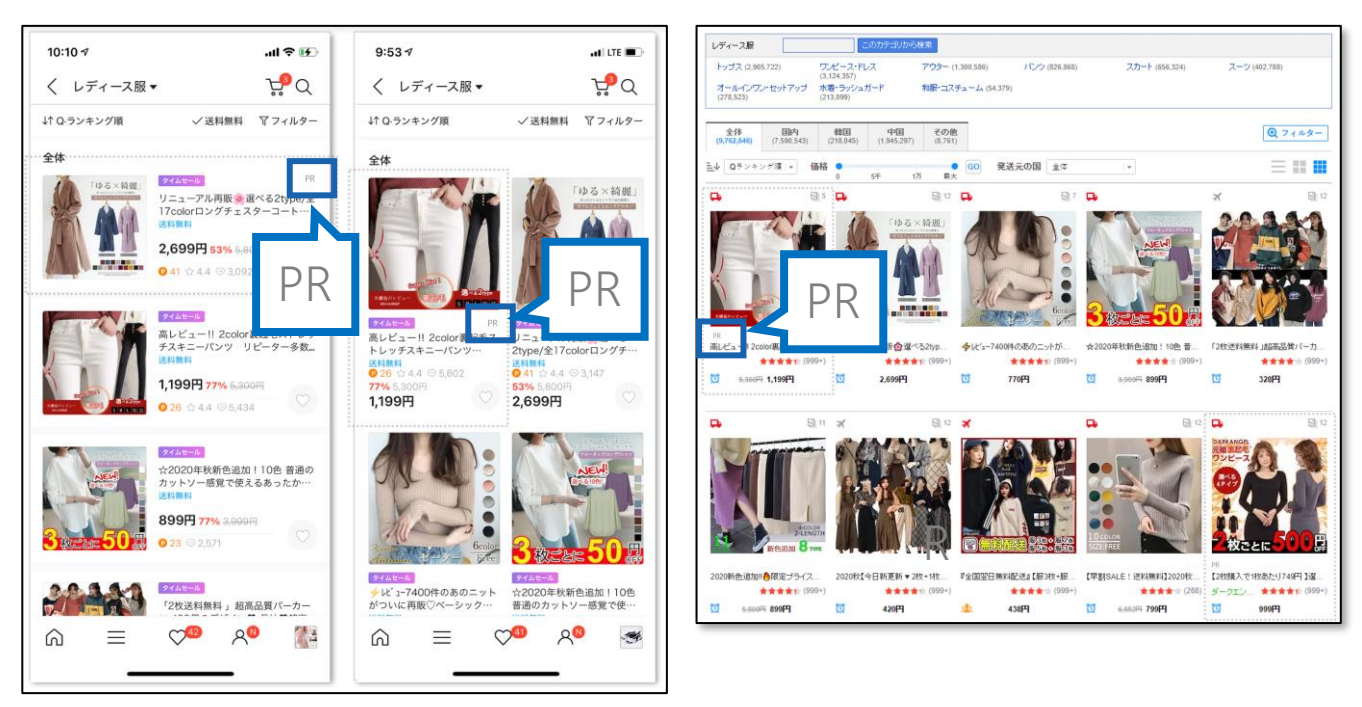

스마트세일즈 광고상품은 랜덤 선택되어 노출되며, 설정한 수수료율에 따라 노출위치, 노출빈도가 달라집니다.

별도의 [PR] 마크를 통해 스마트세일즈 광고 상품을 확인할 수 있습니다.

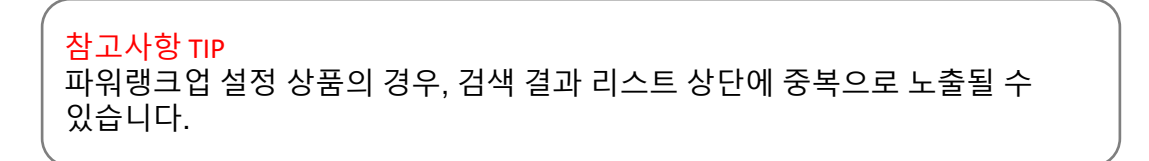

스마트세일즈광고 설정시 상품 노출 예시

## <상품 상세페이지 하단 こちらはどうですか? PR 영역>

#### <모바일, APP>

<PC >

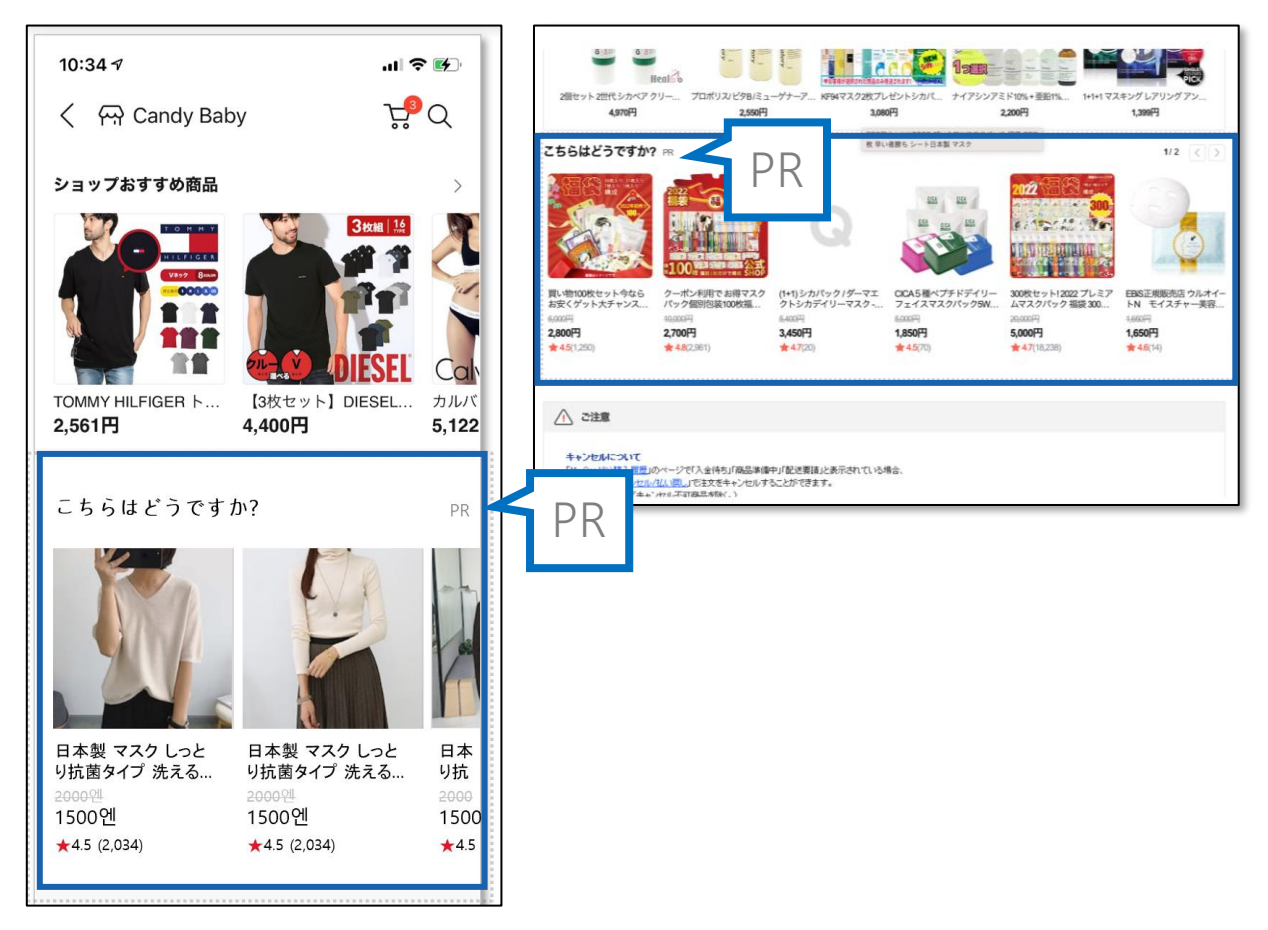

스마트세일즈 광고상품은 랜덤 선택되어 노출되며, 설정한 수수료율에 따라 노출위치, 노출빈도가 달라집니다.

# 스마트세일즈 설정방법

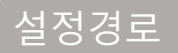

J·QSM에 로그인합니다. https://qsm.qoo10.jp/GMKT.INC.GSM.Web/Login.aspx

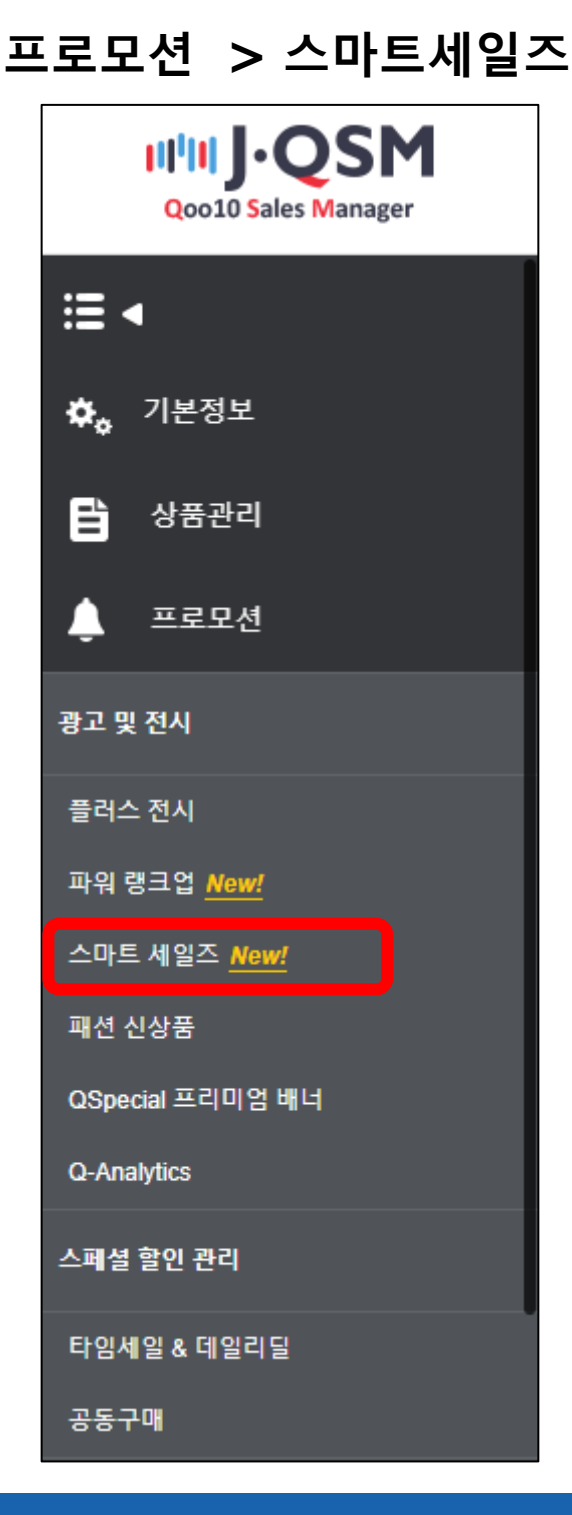

# 스마트세일즈 설정방법

## 1. 스마트 세일즈 설정방법

① 첫 캠페인 등록/캠페인 등록 클릭 시, 광고 캠페인 등록이 가능합니다.

| 스마트 세일즈                                                                                                 |  |
|----------------------------------------------------------------------------------------------------|--|
|                                                                                                    |  |
| ~                                                                                                    |  |
| 캠페인 등록하시고 더 많은 수익을 창출하세요!                                                                               |  |
| 스마트세 일즈란?<br>광고를 통해 매출 발생 시에만 수수로가 과금되는 방식의 합리적인 광고로,<br>수수료률에 따라 광고 영역에 자동으로 상품이 노출되어 간편하게 프로모션 가능합니다. |  |
| 캠페인이란?<br>광고 상품을 묶어주는 단위로, 여리 상품을 하나의 캠페인으로 묶어두면 한번에 광고 설정 및 관리가 가능합니다.                                 |  |
| 스마트세일즈 가이드                                                                                              |  |
| 첫 캠페인 등록                                                                                                |  |
|                                                                                                    |  |
|                                                                                                    |  |

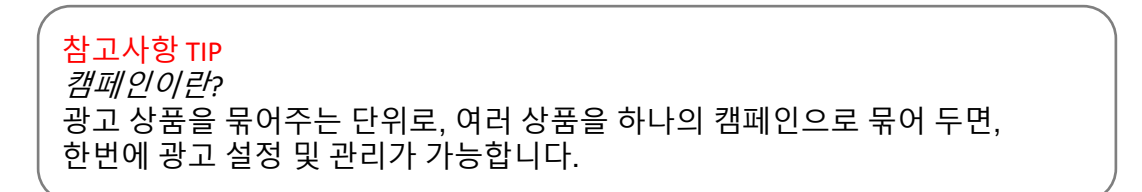

## 1. 스마트 세일즈 설정방법

캠페인 명을 입력합니다. (최대 100자)
 캠페인명은 관리용도로만 사용되며 노출되지 않습니다

| 캠페인명 입력 🔸                                                                                         |   |       |
|---------------------------------------------------------------------------------------------------|---|-------|
| 新品 6                                                                                              | Э | 2/100 |
|                                                                                                   |   |       |
| <mark>참고사항 TIP</mark><br>캠페인은 삭제가 불가능하므로, 상품을 추가/삭제하는 방향으로 관리할 수<br>있도록 캠페인을 운영하면 효율적으로 관리 가능합니다. |   |       |

## ③ 설정하고자 하는 상품을 검색합니다.

| 상품 선택 🄸                                                                                                    |                                                                                                    |           | 3                                                                                       |                                                                                                    |
|----------------------------------------------------------------------------------------------------|----------------------------------------------------------------------------------------------------|-----------|-----------------------------------------------------------------------------------------|----------------------------------------------------------------------------------------------------|
| == 대분류 선택 == ♥                                                                                                    | 상품명이나 상품번호를 입력하세요.                                                                                                    |           |                                                                                         | 검색하기 복수검색                                                                                                    |
| 선택 가능한 상품 : 205개                                                                                                    |                                                                                                    | 최신 등록 순 🔍 | 선택한 상품 : 0개                                                                             |                                                                                                    |
| 25321775<br>25321775<br>25321775<br>25321775<br>25321775<br>25321775                                                                                                    |                                                                                                    | 선택불가      | 검색하기                                                                                    | <mark>※</mark><br>복수검색                                                                                                    |
| PAGE はつ PAGE<br>● 1000 日本<br>● 1000 日本 | ※ 복수검색 클릭시                                                                                                    | 여러 개의 상품  | 뚝번호를 한번C                                                                                | 에 검색할 수 있습니다.                                                                                                    |
| 子<br>二<br>二<br>二<br>二<br>二<br>二<br>二<br>二<br>二<br>二<br>二<br>二<br>二                                                                                                    | (光明 号)<br>2015年1月1日 2015年 2015年 2015585000000000000000000000000000000000 | 선택        | 952657387<br>952657381<br>945912449<br>944627957<br>925322296<br>925322295<br>925321775 | <b>코드 입력</b> * 사용방법  - 상품번호 또는 판매자 상<br>품번호 입력(엔터 또는 ","<br>)  - 엑셀 파일의 데이터를 붙<br>여넣으실 수 있습니다.  123456789 123456789 123456789 |

#### ④ 검색된 상품리스트에서 상품을 선택합니다.

| == 대분류 선택 =                                                                                                    | ☞ ▼ 상품명이나 상품번호를 입력하세요.                                                 |                       | 검색하기 복수검색 |
|----------------------------------------------------------------------------------------------------|------------------------------------------------------------------------|-----------------------|-----------|
| 선택 가능한 상품 :                                                                                                    | : 205 <b>7∦</b>                                                        | 최신 등록 순 🚽 선택한 상품 : 0개 |           |
|                                                                                                    |                                                                        |                       |           |
|                                                                                                    |                                                                        | 선택                    |           |
|                                                                                                    |                                                                        | 선택                    |           |
|                                                                                                    |                                                                        | 선택                    |           |
|                                                                                                    |                                                                        |                       |           |
| 선택 가능한 상품 :                                                                                                    | 222개                                                                   | 선택한 상품 : 1개           | 중복 광고 체크  |
| またのでは、 ののでは、 ののでは、 | 2017年(例明書)<br>8回ばち 太龍 バチ 道府 万能ブラップロール規連 35cm ゲーム<br>- (アーラードアーム)<br>8円 |                       | クリーナー コード |

## 상품이 정상적으로 선택되면 우측 [선택한 상품] 영역에서 확인할 수 있으며, [제외] 버튼을 클릭하여 선택한 상품 리스트에서 제외시킬 수도 있습니다.

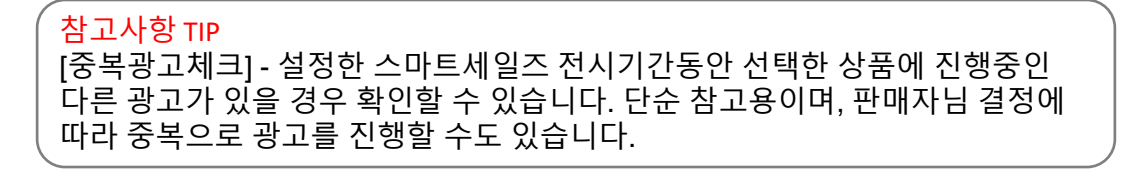

## 1. 스마트 세일즈 설정방법

⑤ 전기기간을 설정합니다.

종료일 없음으로 설정 시, 시작일 부터 계속 진행이 가능합니다.

기간설정시 종료일에 캠페인이 종료되며, 종료된 캠페인은 재개할 수 없습니다.

| 등록정보 🛛 |            |   |     |  |
|--------|------------|---|-----|--|
| 전시기간 • | 종료일없음 기간설정 | 1 |     |  |
|        | 시작일        |   | 종료일 |  |
|        | 2022/03/23 | ÷ | 없음  |  |

⑥ 수수료율을 설정합니다.

수수료율은 5~30% 사이에서 설정 가능합니다.

※ 수수료율이 높을수록 전시 빈도 및 순위가 높아집니다.

| 수수료율 • | 20            | 8      |                  |                    |    |
|--------|---------------|--------|------------------|--------------------|----|
|        | 수수료율은 5~30%까지 | 시작접 입력 | 가능하며, 수수료율이 높을수록 | 해당되는 상품이 Qoo10 서비스 | 내에 |

| ( | <sup>/</sup> 참고사항 TIP                       |  |
|---|---------------------------------------------|--|
|   | 수수료율이란?                                     |  |
|   | - 스마트 세일즈에서 매출이 발생한 경우, 광고 매출에 설정한 수수료율에 따라 |  |
| l | 수수료가 과금 됩니다.                                |  |
|   |                                             |  |

#### ⑦ [저장하기]를 클릭합니다.

캠페인을 저장하면 전시 기간에 캠페인이 운영됩니다.

시작일이 '오늘날짜' 인 경우, 등록 후 최대 10분 내 사이트에 반영됩니다.

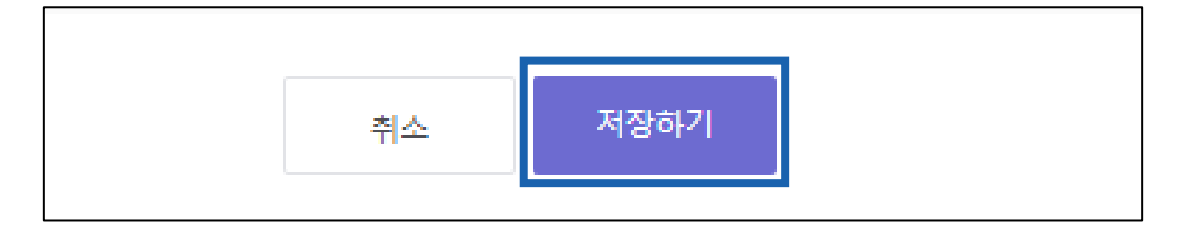

## 스마트세일즈 정보 수정하기

2. 스마트세일즈 정보 변경하기

## QSM > 프로모션 > 스마트세일즈

① 스마트세일즈 메뉴에 접속하면 캠페인정보를 확인할 수 있으며,

하단의 대시보드를 통해서 캠페인을 수정할 수 있습니다.

| 전체보기     |                  | 광고 영역별                     | [로 보기   |            |        |         |           |      |              | 스마트       | - 세일즈 광고 가이 |
|----------|------------------|----------------------------|---------|------------|--------|---------|-----------|------|--------------|-----------|-------------|
| 든 캠페인    |                  |                            |         |            | 직접 선택  |         | 2022/02/0 | 7    | <u>⊜</u> ~ 2 | 022/02/13 | <b></b>     |
|          | 캠페인/상품 수         | <ul> <li>(7) 보출</li> </ul> |         | 클릭 수 🕐     | 콜리를    | 0       | 판매 수 (    |      | 판매금액         |           |             |
|          | 3 / 109          | 872                        | ,001    | 8,789      | 1 %    |         | 84        |      | 128,38       | 86 엔      |             |
|          |                  | - L & A                    |         |            |        |         |           |      |              |           |             |
| 전대공의 전이  | 17 E17           | 도절구                        |         |            |        |         |           |      |              |           |             |
|          |                  |                            | /       |            |        |         | <         |      |              |           |             |
|          |                  |                            |         |            |        |         |           |      |              |           |             |
| 14,774   |                  |                            |         |            |        |         |           |      |              |           |             |
| 7,387    |                  |                            |         |            |        |         |           |      |              |           |             |
|          |                  |                            |         |            |        |         |           |      |              |           |             |
|          |                  |                            |         |            |        |         |           |      |              |           |             |
| +캠페인 등록2 | 022/02/07 ~2022/ | 02/13 ,모든 캠페인              | 및 상품 기준 |            |        |         |           |      |              |           |             |
| ☑ 캠페인 번호 | 캠페인명             | 상태                         | 수수료을    | 시작일        | 종료일    | 노출수     | 클릭 수      | 클릭클  | 판매 수         | 판매금액      | 상세 조회       |
| 2 123    | ✓ 在庫処分           | 진행중 🌔                      | 7%      | 2022/01/04 | 종료일 없음 | 111,297 | 1,433     | 1.3% | 20           | 33,405엔   | 주문이력        |
| 98       | ✓ 大量在庫           | 일시정지 🔵                     | 17%     | 2022/01/03 | 종료일 없음 | 708,081 | 7,035     | 1%   | 61           | 90,783엔   | 주문이력        |
|          |                  |                            |         |            |        |         |           |      |              |           |             |

② 상태 하단의 버튼을 클릭하면 [진행중 / 일시정지]로 캠페인 상태를 변경할
수 있으며, 캠페인명을 클릭하면 그외 캠페인정보를 수정할 수 있습니다.
(캠페인명 수정, 상품 추가 및 삭제, 종료일 설정, 수수료율 변경 등)

| +캠] | 페인 등록 지 | 난 7일 ,모든 캠 | 페인 | 및 상품 기 | 준   |      | 상태   |
|-----|---------|------------|----|--------|-----|------|------|
|     | 캠페인 번호  | 페인번호 캠페인명  |    | 상태     |     | 수수료· | 일시정지 |
|     | 99      | ▽ 新品       |    | 진행중    | 진행중 |      |      |

# 스마트세일즈 결과 확인하기

스마트세일즈 메뉴에 접속하면 광고 결과 데이터를 확인할 수 있습니다.

3. 스마트세일즈 결과 확인하기

## QSM > 프로모션 > 스마트세일즈

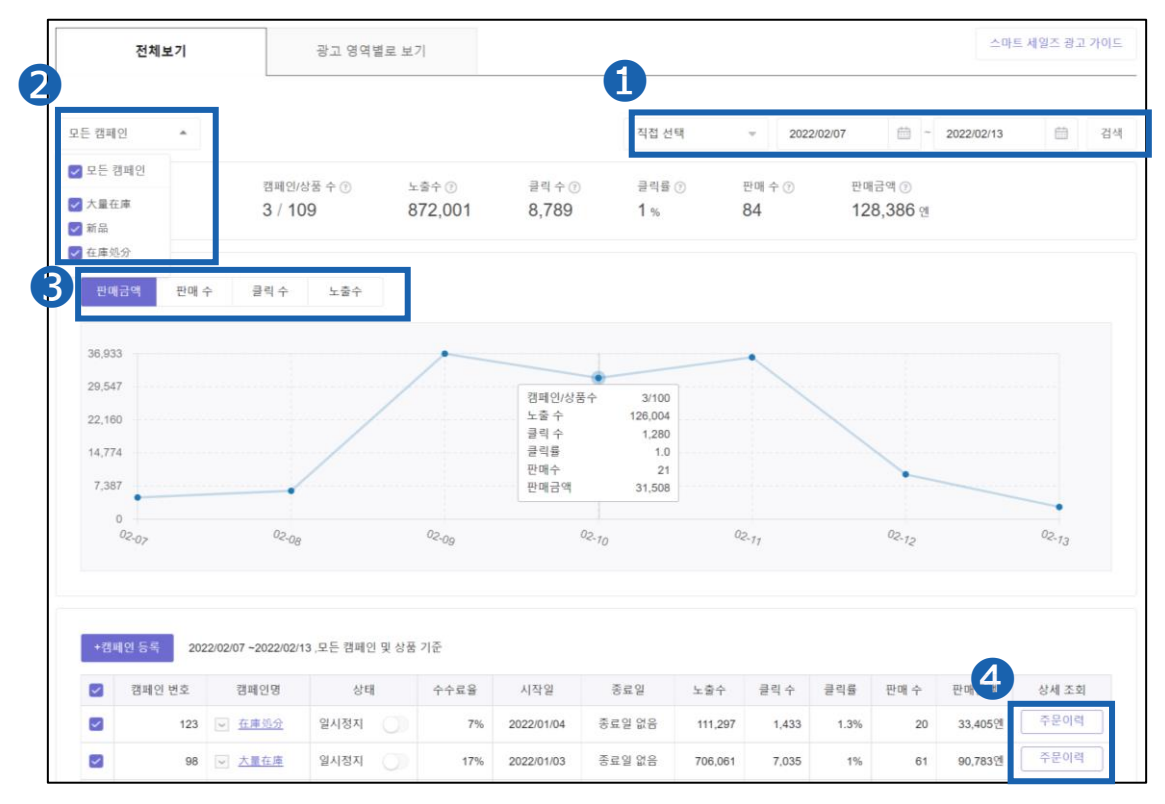

① 조회기간: 기본 지난 7일간의 결과 데이터를 제공합니다. 그 외 기간을 선택하여 조회 가능합니다.

 조회대상: [모든 캠페인] 조건을 선택시 모든 캠페인 데이터를 확인할 수 있으며, [특정 캠페인명] 선택시 필터링된 데이터 확인이 가능합니다.

③ 조회정보: 대시보드 그래프는 [판매금액], [판매수], [클릭수], [노출수]

항목으로 확인할 수 있으며, 표에 마우스를 올릴 시 일자별 전체 데이터 확인이 가능합니다.

④ 주문이력: 정산 메뉴>판매 상세 내역>스마트세일즈 광고내역으로 이동하며조회 기간 내 주문 건 별 발생 수수료 확인이 가능합니다.

#### 참고사항 TIP

상품 별 광고 결과 데이터는 정산 메뉴에서 확인 가능합니다. 엑셀 파일 추출도 가능하므로 상품 별 광고 결과 데이터를 활용하여 프로모션 계획을 세워보세요.

## 3. 스마트세일즈 결과 확인하기 – 광고영역별로 보기

페이지 상단에서 [광고 영역별로 보기] 탭 선택시 영역별 정보를 확인할 수 있습니다.

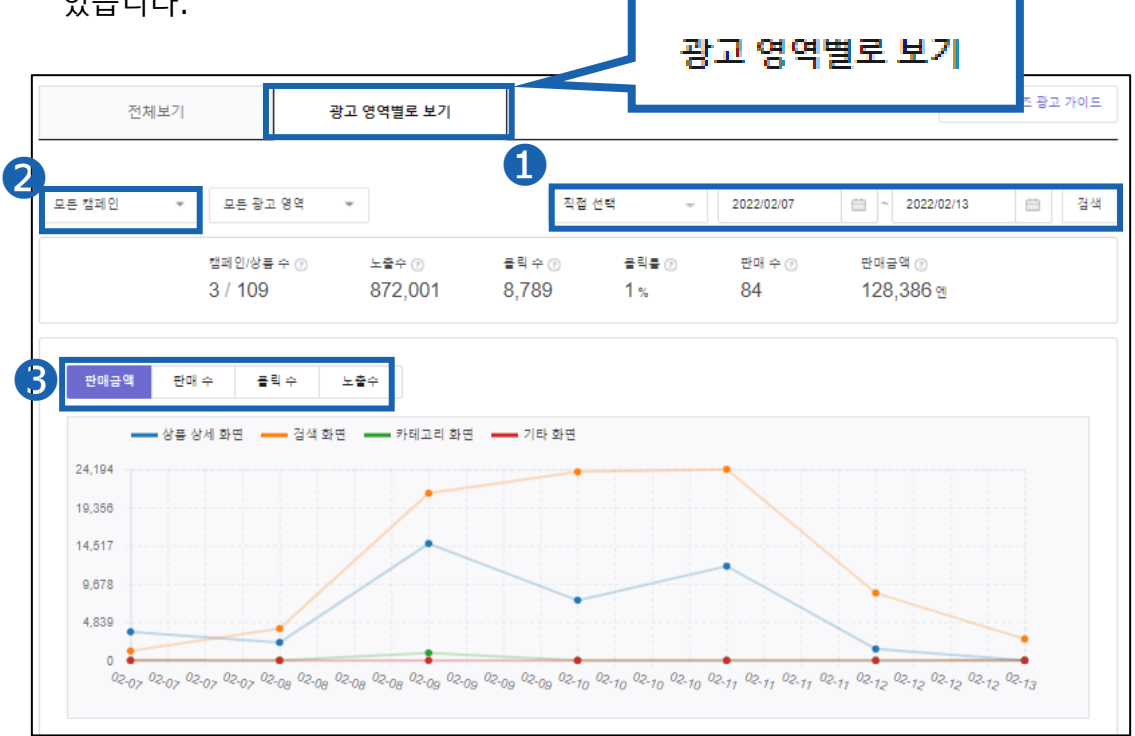

 조회기간: 기본 지난 7일간의 결과 데이터를 제공합니다. 그 외 기간을 선택하여 조회 가능합니다.

 조회대상: [모든 캠페인] 조건을 선택시 모든 캠페인 데이터를 확인할 수 있으며, [특정 캠페인명] 선택시 필터링된 데이터 확인이 가능합니다.

③ 조회정보: 대시보드 그래프는 [판매금액], [판매수], [클릭수], [노출수]

항목으로 확인할 수 있으며, 표에 마우스를 올릴 시 일자별 전체 데이터 확인이 가능합니다.

#### 참고사항 TIP

해당 데이터를 참고하여, 매출이 잘 나오는 광고 영역에 일부 상품을 집중 프로모션 해보세요.

- 검색 화면→ <u>Keyword Plus</u>: 특정 키워드 검색 결과 상단에 상품 고정 노출이 가능합니다.
- 카테고리 화면 → <u>Category Plus</u>: 특정 카테고리 페이지 결과 상단에 상품 고정 노출이 가능합니다

## 3. 스마트세일즈 결과 확인하기 – 보충설명

스마트세일즈 결과 값 중 조회항목의 정의는 하기와 같습니다.

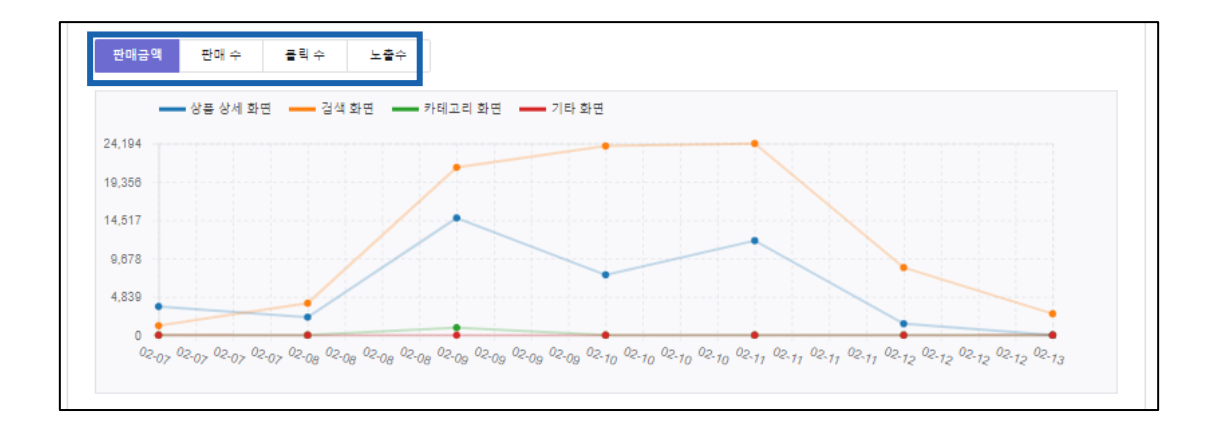

◎ 판매 금액 :

조회 기간 동안 광고 영역에서 발생한 "결제 완료"된 상품의 총 매출.

◎ 판매 수 :

조회 기간 동안 광고 영역에서 상품이 판매되어 "결제 완료" 된 총 횟수

◎ 클릭수:

조회 기간 동안 상품이 광고 영역에 노출되어 클릭된 총 횟수

◎ 노출수:

조회 기간 동안 상품이 광고 영역에 노출된 총 횟수

# 스마트세일즈 정산내역 확인방법

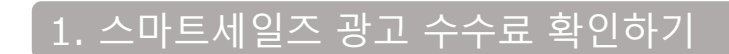

J·QSM에 로그인합니다. https://qsm.qoo10.jp/GMKT.INC.GSM.Web/Login.aspx

## 정산관리 ▶ 판매진행내역

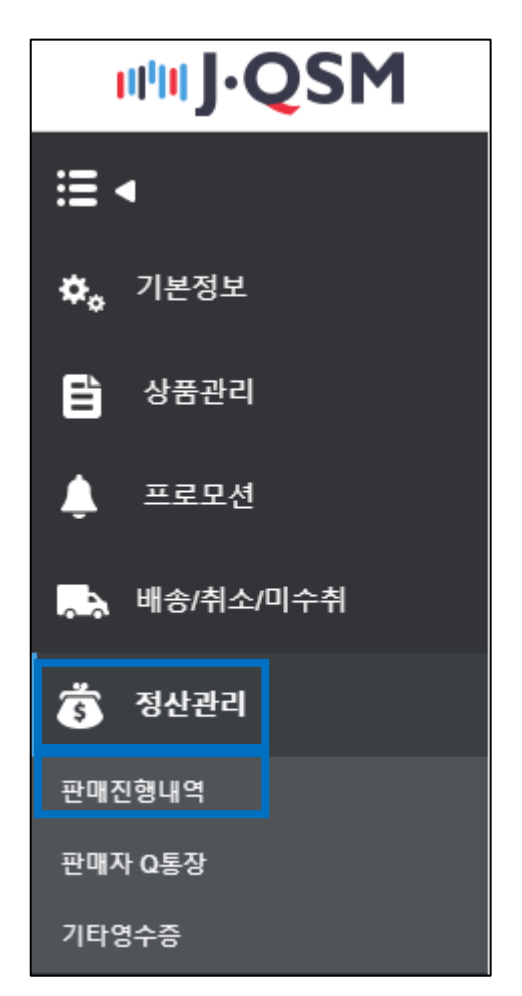

## 스마트세일즈 광고 수수료는 [정산일] 조건에서만 확인할 수 있습니다.

| 판매정산내역                                                               |                     |             |                       |                   |
|----------------------------------------------------------------------|---------------------|-------------|-----------------------|-------------------|
| 판매정산내역 프로모션 정산내역 영수:                                                 |                     |             |                       |                   |
|                                                                      | 정산억                 |             |                       |                   |
| 검색                                                                   | 062                 |             |                       |                   |
| 검색조건 ◎정산일 ○발                                                         | 송일 ○구매자결제일 ○배송완료일 ; | 기간입력        | 2022/02/09 🗰 ~ 2022/0 | 2/09 💼 통화         |
| 조회가능기간은 1개월이며, 전일 데이터까지 조회 가능합니<br>검색조건의 순서가 변경되었습니다.(정산일 > 발송일 > 구매 | 다.<br>자결제일)         |             |                       |                   |
|                                                                      |                     |             |                       |                   |
| 정산예정/완료내역                                                            |                     |             |                       |                   |
| 정산상태 정산예정일                                                           | 정산완료일               | 통화 김        | 정산대금                  |                   |
| 정산완료                                                                 | 2022/02/09          | JPY         | 782,379               | <sup>-</sup> lick |
|                                                                      |                     |             | (                     |                   |
|                                                                      |                     |             |                       |                   |
| 합계내역                                                                 |                     |             |                       |                   |
| 구분                                                                   | 정                   | 상거래         | 취소/환불거래               | 순정산거래             |
| A. 구매자결제금                                                            | 1,                  | ,167,051.00 | -8,927.00             | 1,158,124.00      |
| a-1 상품가격                                                             | 1,                  | 263,176.00  | -9,127.00             | 1,254,049.00      |
| a-2 배송비                                                              | 6                   | 8,720.00    | 0.00                  | 68,720.00         |
| a-3 할인금액                                                             | 상세조회 1              | 64,845.00   | -200.00               | 164,645.00        |
| B. Qoo10 서비스수수료                                                      | 상세조회 7              | 0,751.00    | -983.00               | 69,768.00         |
| C. 부가가치세                                                             | 6,                  | 976.00      | 0.00                  | 6,976.00          |
| c-1 Qoo10수수료VAT                                                      |                     |             |                       | 6,976.00          |
| c-2 스마트세일즈광고금액VAT                                                    | ┓ c-2 스마트           | 트세 알즈님      | 방고금액V                 | 0.00              |
| D. 판매관련차감금액                                                          |                     |             |                       | 299,001.00        |
| E. 스마트세일즈광고금액                                                        |                     |             | 0.00                  | 0.00              |
| F. 정산대금 (A-B-C-D-E)                                                  |                     |             |                       | 782,379.00        |
|                                                                      |                     | 비아포케        |                       |                   |
|                                                                      | I E. ≏바드            | 제월수왕        | 끄금꺡                   |                   |

"정산예정/완료내역" 하단의 정산대금을 클릭하면 아래 합계내역에서 스마트세일즈 광고 금액에 해당하는 광고 수수료를 확인할 수 있습니다.

셀러마다 상이합니다.

스마트 세일즈의 경우 부가세(c-2)가 별도 차감되며, 부가세 차감 여부는

(부가세 면세여부는 QSM>나의정보>정산 정보>[부가가치세] 부분에서

확인할 수 있습니다.)

18

- 3 검색일: 기간을 직접 선택하거나 최근7일, 최근30일 등의 기준으로 검색가능
- 2 일자기준: [배송완료일 기준] 또는 [구매자결제일 기준]으로 검색가능
- 1 캠페인명: ALL(전체캠페인) 또는 특정 캠페인명 선택 후 검색가능

검색조건

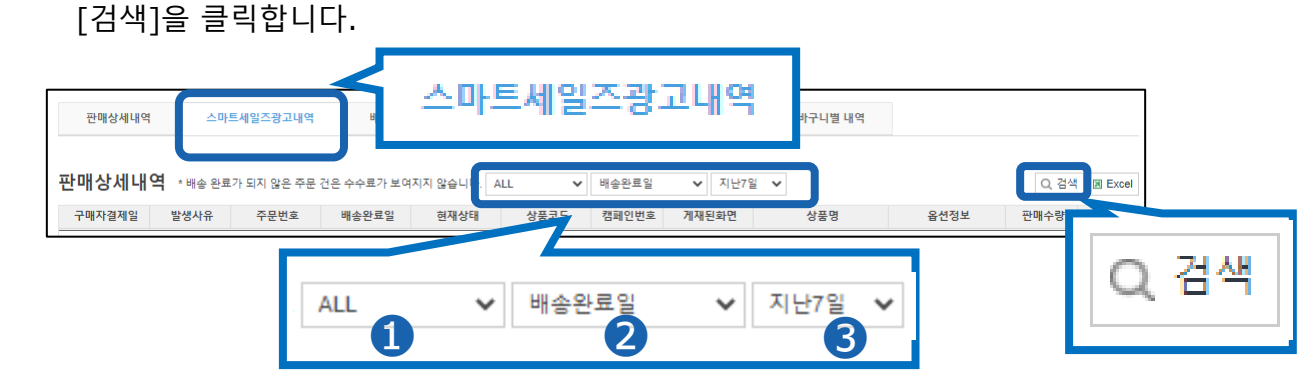

② 페이지 하단의 [스마트세일즈 광고내역] 탭에서 검색조건을 선택한 후

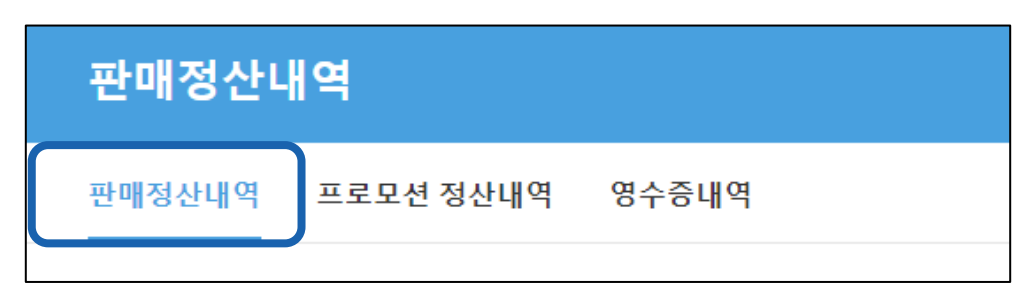

① [판매정산내역] 탭 클릭

## QSM > 정산관리 > 판매진행내역

2. 스마트세일즈 광고 상세내역 확인하기

## ③ 검색 기준에 따른 상세내역을 확인합니다.

| 판매상세내역     | 역 스미              | ト트세일즈광고내역   | 배송비         | 상세내역       | 장바구니할인내역     | 민 판매  | 배관련 차감내역 | 장바구니별 내역             | l    |          |       |            |       |
|------------|-------------------|-------------|-------------|------------|--------------|-------|----------|----------------------|------|----------|-------|------------|-------|
| 판매상세나      | <b>1역</b> * 배송 완화 | 료가 되지 않은 주들 | 큰 건은 수수료가 보 | 여지지 않습니다.  | ALL 🗸        | 배송완료일 | ♥ 지난3    | 30일 🗸                |      |          | Q     | 같석 📓 Excel |       |
| 구매자결제일     | 발생사유              | 주문번호        | 배송완료일       | 현재상태       | 상품코드         | 캠페인번호 | 게재된화면    | 상품명 옵션정보             | 판매수량 | 판매금액     | 수수료율  | 발생수수료      |       |
| 2022/02/13 | 주문                | 709297355   | 2022/02/22  | 정산대기       | 789291986    | 98    | 검색       | 折りたたる                | 1    | 2,008    | 17%   |            |       |
| 2022/02/18 | 주문                | 710555478   | 2022/02/23  | 정산대기       | 858357888    | 98    | 검색       | 背もたれ付                | 1    | 2,403    | 17%   |            |       |
| 2022/02/18 | 주문                | 710293222   | 2022/02/23  | 정산대기       | 799553227    | 98    | 상품상세     | 国内発送即                | 1    | 1,199    | 17%   |            |       |
| 2022/02/18 | 주문                | 709534273   | 2022/02/23  | 정산대기       | 828599698    | 98    | 검색       | 背もたれた 120*200cm      | n 1  | 2,052    | 17%   |            |       |
| 2022/02/14 | 주문                | 709499897   | 2022/02/23  | 정산대기       | 617470131    | 98    | 상품상세     | ペピーチェ                | 1    | 948      | 17%   |            |       |
| 2022/02/09 | 주문                | 708279256   | 2022/02/23  | 정산대기       | 948182473    | 98    | 검색       | シルクナ・追加購入な           | : 1  | 1,563    | 17%   |            |       |
| 2022/02/05 | 주문                | 707275133   | 2022/02/23  | 정산대기       | 948182473    | 98    | 검색       | シルクナ・追加購入な           | : 1  | 789      | 17%   |            |       |
| 2022/02/40 | ㅈᄆ                | 70000000    | 2022/02/25  | TH AFEU 71 | 061010644    | 00    | 74 AR    | 3 1. A ± 30 ± 62 1 A |      | 770      | 4 70/ |            |       |
|            |                   |             |             | <b>-</b>   | 711 TH CI +1 | 2     |          |                      |      | <b>Z</b> |       |            |       |
|            |                   |             | 캠페인먼        | <u>\$</u>  | 세새뇐화         | 면     |          | 판매금액                 |      | ÷1       | -료율   | -          | 발생수수료 |
|            |                   |             |             |            |              | 2     |          | 3                    |      |          | 4     |            | 5     |

- 1 캠페인번호: 해당 주문에 관련된 캠페인번호
- 2 게재된 화면: 고객이 상품 주문시 진입 경로
- ③ 판매금액 : 옵션 정보까지 포함된 총 판매금액
- 4 수수료율: 구매 시 수수료율
- ⑤ 발생 수수료: 배송완료 기준 수수료금액 (배송 완료가 되지 않은 경우

노출되지 않습니다.)

#### 참고사항 TIP

엑셀 파일 추출을 통해, 상품 별 광고 매출 데이터 확인이 가능합니다. 상품 별 데이터를 활용하여 프로모션 계획을 세워보세요.

## 3. 스마트세일즈 광고 영수증 확인하기

스마트세일즈 광고 영수증을 통해 월간 단위로 스마트세일즈로 발생한 주문 건수, 발생 수수료 금액 확인이 가능합니다. ※ 주문 건수와 발생 수수료 금액은 '배송완료일 기준'입니다.

J·QSM에 로그인합니다. https://gsm.goo10.jp/GMKT.INC.GSM.Web/Login.aspx

## 정산관리 ▶ 기타영수증

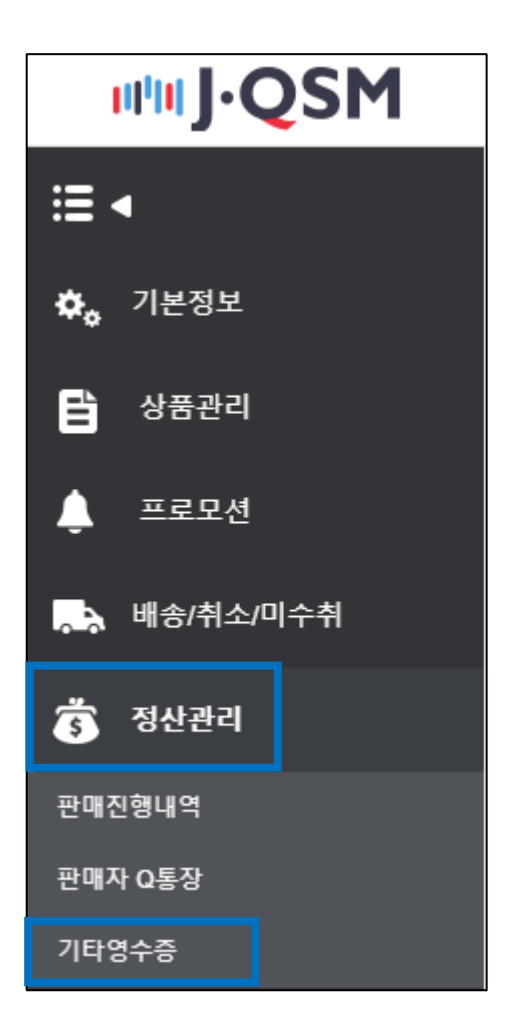

① 스마트세일즈 영수증을 클릭합니다.

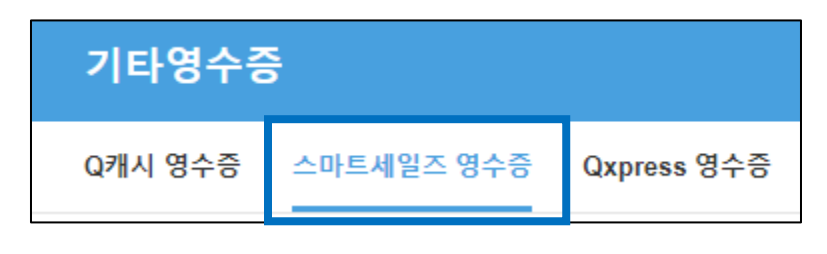

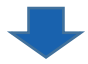

② 영수증 발행을 희망하는 월을 선택한 후 [검색]을 클릭합니다.※ 조회 월 기준 익월 1일부터 조회 가능합니다.

|     |                | Q 검색 |
|-----|----------------|------|
| 발행윌 | 2022 🗸 년 4 🗸 윌 |      |
|     |                |      |

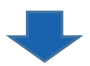

③ [영수증 보기] 클릭 시, 영수증 확인 및 프린트가 가능합니다. 조회하고자 하는 발행월의 영수증 번호 클릭 시, 하단의 "사용/구매내역" 부분에서 주문 건 별 상세 내역 확인이 가능합니다.

| 스마트세일즈 영 | 영수증     |            |      |        |       |           |
|----------|---------|------------|------|--------|-------|-----------|
| 영수증번호    | 발행월     | 발행일        | 건수   | 금액     | 소비세금액 |           |
| 395      | 2022-04 | 2022/05/01 | 1058 | 87,981 | 8,325 |           |
|          |         |            |      |        |       |           |
|          |         |            |      |        |       |           |
|          |         |            |      |        |       |           |
|          |         |            |      |        |       |           |
|          |         |            |      |        |       |           |
|          |         |            |      |        |       | Q, 영수증 보기 |

## 3. 스마트세일즈 광고 영수증 확인하기

④ 월간 단위로 스마트세일즈로 발생한 주문 건수, 발생 수수료 금액 등 상세 내역 확인이 가능합니다.

이때, 주문 건수와 발생 수수료 금액은 "배송완료일 기준"입니다.

| 영수증번:                                                                                 | ē                                                                                                    | 발행월                                                                                                    | 발행일                                                                                       | 건                                                                                  | <b>!</b> 수                                                                                                    | 금액                                                                            | 소비세금액 |      |      |                                                                     |                                                                                                 |                                                  |                |
|---------------------------------------------------------------------------------------|----------------------------------------------------------------------------------------------------|----------------------------------------------------------------------------------------------------|-------------------------------------------------------------------------------------------|------------------------------------------------------------------------------------|----------------------------------------------------------------------------------------------------|-------------------------------------------------------------------------------|-------|------|------|---------------------------------------------------------------------|-------------------------------------------------------------------------------------------------|--------------------------------------------------|----------------|
| 395                                                                                   | 2022-04                                                                                                    | 2                                                                                                    | 2022/05/01                                                                                |                                                                                    | 1058                                                                                                    | 87,981                                                                        | 8,325 |      |      |                                                                     |                                                                                                 |                                                  |                |
|                                                                                       |                                                                                                    |                                                                                                    |                                                                                           |                                                                                    |                                                                                                    |                                                                               |       |      |      |                                                                     |                                                                                                 |                                                  |                |
|                                                                                       |                                                                                                    |                                                                                                    |                                                                                           |                                                                                    |                                                                                                    |                                                                               |       |      |      |                                                                     |                                                                                                 |                                                  |                |
| 사용/구매<br><sup>구매자결제일</sup>                                                            | 내역<br><sup>발생사유</sup>                                                                                                    | 주문번호                                                                                                    | 배송완료일                                                                                     | 상품코드                                                                               | 캠페인번호                                                                                                    | 계재된화면                                                                         | 상품명   | 옵션정보 | 판매수량 | 판매금액                                                                | 수수료율                                                                                            | 발생수수료                                            | 발생수수료VAT       |
| <b>사용/구매</b><br>구매자결제일<br>2022/04/13                                                  | 내역<br>발생사유<br>주문                                                                                                    | 주문번호<br>730120175                                                                                                    | 배송완료일<br>2022/04/15                                                                       | 상품코드<br>715111748                                                                  | 캠페인번호<br>2347                                                                                                    | 계재된화면<br>검색                                                                   | 상품명   | 옵션정보 | 판매수량 | 판매금액<br>1,534                                                       | 수수료율<br>5%                                                                                      | 발생수수료<br>77                                      | 발생수수료VAT       |
| <b>사용/구매</b><br>구매자결제일<br>2022/04/13<br>2022/04/13                                    | <b>내 역</b><br>발생사유<br>주문<br>주문                                                                                                    | 주문번호<br>730120175<br>730156726                                                                                                    | 배송완료일<br>2022/04/15<br>2022/04/15                                                         | 상풍코드<br>715111748<br>715111748                                                     | 캠페인번호<br>2347<br>2347                                                                                                    | /개재된화면<br>검색<br>검색                                                            | 상품명   | 옵션정보 | 판매수량 | 판매금액<br>1,534<br>1,534                                              | 수수료율<br>5%<br>5%                                                                                | 발생수수료<br>77<br>77                                | 발생수수료VAT       |
| 사용/구매<br>구매자결제일<br>2022/04/13<br>2022/04/13<br>2022/04/13                             | 내 역<br>발생사유<br>주문<br>주문<br>주문                                                                                                    | 주문번호<br>730120175<br>730156726<br>730156727                                                                                                    | 배송완료일<br>2022/04/15<br>2022/04/15<br>2022/04/15                                           | 상품코드<br>715111748<br>715111748<br>715111748                                        | 캠페인번호<br>2347<br>2347<br>2347                                                                                                    | 개재된화면<br>검색<br>검색<br>검색                                                       | 상풒명   | 옵션정보 | 판매수량 | 판매금액<br>1,534<br>1,534<br>1,534                                     | 今今最壹<br>5%<br>5%<br>5%                                                                          | 발생수수료<br>77<br>77<br>77                          | 발생수수료VAT       |
| 사용/구매<br>7매자결제일<br>2022/04/13<br>2022/04/13<br>2022/04/13<br>2022/04/14               | 내 역<br>발생사유<br>주문<br>주문<br>주문<br>주문                                                                                                    | 주문번호<br>730120175<br>730156726<br>730156727<br>730208852                                                                                         | 배순완료일<br>2022/04/15<br>2022/04/15<br>2022/04/15<br>2022/04/15                             | 상품코드<br>715111748<br>715111748<br>715111748<br>944768866                           | 캠페인번호<br>2347<br>2347<br>2347<br>2347<br>2347                                                                                                    | //재된화면<br>검색<br>검색<br>검색<br>검색                                                | 상품명   | 옵션정보 | 판매수량 | 판매금액<br>1,534<br>1,534<br>1,534<br>4,995                            | 今全局量<br>5%<br>5%<br>5%<br>5%                                                                    | 발생수수료<br>77<br>77<br>77<br>77<br>250             | 발생수수료VAT       |
| 사용/구매<br>구매자결제일<br>2022/04/13<br>2022/04/13<br>2022/04/14<br>2022/04/14               | 내 역<br>발생사유<br>주문<br>주문<br>주문<br>주문<br>주문                                                                                                    | 주문번호<br>730120175<br>730156726<br>730156727<br>73020852<br>730140448                                                                             | 배송완료일<br>2022/04/15<br>2022/04/15<br>2022/04/15<br>2022/04/15<br>2022/04/15               | 상품코드<br>715111748<br>715111748<br>715111748<br>944768868<br>715111748              | 캠페인번호<br>2347<br>2347<br>2347<br>2347<br>2347<br>2347                                                                                                    | 개재된화면<br>검색<br>검색<br>검색<br>검색<br>검색<br>검색                                     | 상품명   | 울선정보 | 판매수량 | 판매금액<br>1,534<br>1,534<br>1,534<br>4,995<br>1,534                   | 今今星豊           5%           5%           5%           5%           5%           5%           5% | 발생수수료<br>77<br>77<br>77<br>250<br>77             | 발생수수료VAT       |
| 사용/구매<br>구매자결제일<br>2022/04/13<br>2022/04/13<br>2022/04/14<br>2022/04/14<br>2022/04/14 | 발생사유           주문           주문           주문           주문           주문           주문           주문           주문           주문           주문           주문           주문           주문 | 주문번호<br>730120175<br>730156726<br>730156727<br>730105727<br>73020802<br>730140448<br>730140449                                                   | 배순완료일<br>2022/04/15<br>2022/04/15<br>2022/04/15<br>2022/04/15<br>2022/04/15               | 상품코드<br>715111748<br>715111748<br>715111748<br>944768686<br>715111748<br>715111748 | 캠페인번호       2347       2347       2347       2347       2347       2347       2347       2347                                                                              | 개작된화면<br>검색<br>검색<br>검색<br>검색<br>검색<br>검색<br>검색<br>검색                         | 상품명   | 음선정보 | 판매수량 | 판매금액<br>1,534<br>1,534<br>1,534<br>4,995<br>1,534<br>1,534          | 수수료율<br>5%<br>5%<br>5%<br>5%<br>5%<br>5%                                                        | 발생수수료<br>77<br>77<br>250<br>77<br>77<br>77       | 발생수수료VAT       |
| 사용/구매<br>구매자결제일<br>2022/04/13<br>2022/04/13<br>2022/04/14<br>2022/04/14<br>2022/04/14 | 내 역<br>발생사유<br>주문<br>주문<br>주문<br>주문<br>주문<br>주문<br>주문                                                                                                    | 주문번호           730120175           730156726           730156727           730208552           730140448           730140483           730130331 | 백순완료일<br>2022/04/15<br>2022/04/15<br>2022/04/15<br>2022/04/15<br>2022/04/15<br>2022/04/15 | 상품코드<br>715111748<br>715111748<br>944768868<br>715111748<br>715111748<br>715111748 | 캠페인번호           2347           2347           2347           2347           2347           2347           2347           2347           2347           2347           2347 | 계재원화면<br>검색<br>검색<br>검색<br>검색<br>검색<br>검색<br>검색<br>검색<br>검색<br>검색<br>검색<br>검색 | 상품명   | 용선정보 | 판매수량 | 판매금액<br>1,534<br>1,534<br>1,534<br>4,995<br>1,534<br>1,534<br>1,534 | 今个最喜           5%           5%           5%           5%           5%                           | 발생수수료<br>77<br>77<br>250<br>77<br>77<br>77<br>77 | 발생수수료VAT<br>2: |

주의사항

- 스마트 세일즈의 경우 부가세가 별도 차감되며, 부가세 차감 여부는 판매자마다 상이합니다.
- 부가세 차감 여부는 "JQSM>기본정보>나의정보>정산 정보 항목"에서 확인 가능합니다.
   https://qsm.qoo10.jp/GMKT.INC.Gsm.Web/Seller/EditMyInfo.aspx

# 스마트세일즈 주의사항

## 스마트세일즈 주의사항

- 스마트세일즈 결과는 스마트세일즈 광고로만 발생된 매출 데이터만 집계됩니다. 타 프로모션 결과 데이터는 포함하지 않습니다.
- 캠페인은 삭제가 불가능하므로, 상품을 추가/삭제하는 방향으로 관리할 수 있도록 생성하면 효율적으로 관리 가능합니다.
- 캠페인에 종료일 설정 시, 종료가 된 캠페인은 수정 및 재개가 불가능합니다.
- 캠페인 수수료율 및 상품, 전시 기간은 캠페인 명을 클릭하여 수정 가능하며, 반영 시간은 10분~30분 정도 소요됩니다.

추가적인 문의사항은 하기 담당부서로 문의 부탁드립니다.

문의처 : Qoo10에 문의하기 > 카테고리 [QSM조작] > [프로모션,쿠폰,Qcash]

# 스마트세일즈 FAQ

## 자주하는 질문

Q. 스마트세일즈 광고 매출로 집계하는 기준이 어떻게 되나요?

A. 스마트세일즈 광고 상품을 클릭 후→장바구니 담기→실제 결제로 이루어진 경우만 "스마트세일즈 매출"로 집계됩니다. 장바구니에 들어간 이후 30일간은 "스마트세일즈 PR 상품"으로 집계됩니다. 이후 결제가 진행된 경우는 스마트세일즈 매출로 보지 않습니다.

Q. 스마트 세일즈 수수료로 책정하는 기준 금액은 어떻게 되나요?

A. 스마트세일즈 수수료는 '상품결제금'에 셀러가 설정한 수수료 비율로 계산한 값입니다. '상품결제금'은 일반 판매금액에 옵션 가격, 타임세일 등의 할인, 아이템 쿠폰 을 적용한 후의 최종 상품 결제 금액입니다. 스마트세일즈는 상품 단위로 수수료를 정산하기 때문에, 수수료율 적용 기준이 되는 상품결제금은 아이템 쿠폰만 적용되며 카트, 샵 쿠폰은 수수료 책정 기준 금액에 포함되지 않습니다.

Q. Qoo10 판매수수료와 스마트세일즈 수수료는 어떤 차이가 있나요?

A. Qoo10 사이트를 통한 매출 발생 시, 카테고리에 따라 판매 수수료가 기본으로 공제됩니다. 이와 별도로, 스마트세일즈를 이용하여 매출이 발생된 경우 광고 이용 요금으로써 추가로 수수료가 과금됩니다. 이 때, 수수료는 판매점이 설정한 수수료율로 계산됩니다.

**Q.** MOVE 상품도 스마트 세일즈 이용 가능한가요?

A. MOVE 상품도 스마트세일즈 이용 가능합니다.

**Q.** 스마트세일즈 광고는 타 광고와 동시 진행 가능한가요?

A. 스마트세일즈는 전 광고 동시 진행 가능합니다. 캠페인 등록 시 상품 선택 후 중복 광고 체크 기능이 있습니다만, 이 기능은 전시 기간동안 타 광고가 등록된 상품 현황을 확인할 수 있는 참고용 기능입니다.

추가적인 문의사항은 하기 담당부서로 문의 부탁드립니다.

문의처 : <u>Qoo10에 문의하기</u>> 카테고리 [QSM조작]> [프로모션,쿠폰,Qcash]